## 住まいの保険 スマホ等で簡単お手続き 操作の流れ 2023年7月13日以降用

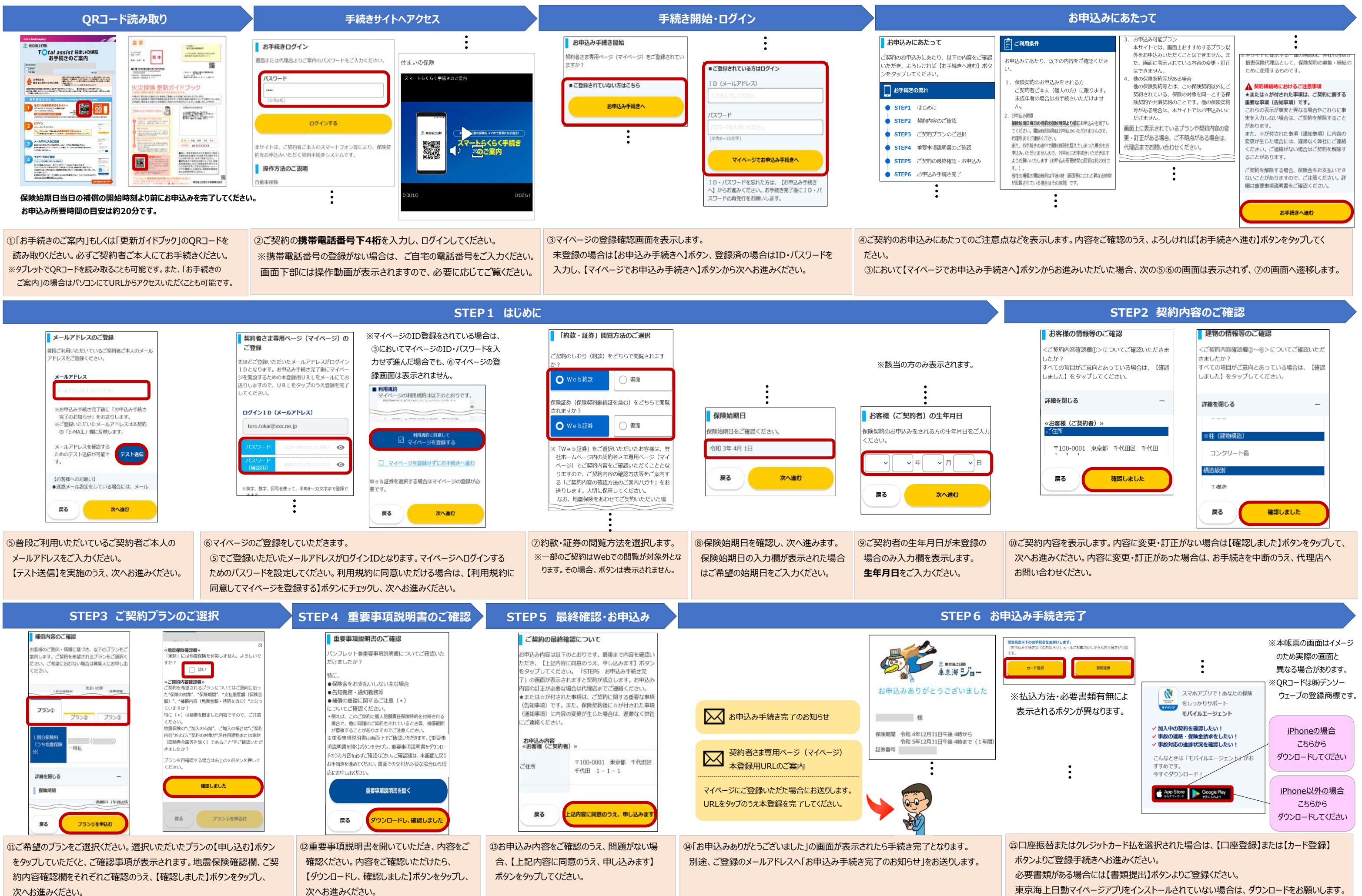

## 東京海上日動

| STEP2 契約内容のご確認                                                              |                                                                                  |
|-----------------------------------------------------------------------------|----------------------------------------------------------------------------------|
| お客様の情報等のご確認                                                                 | 建物の情報等のご確認                                                                       |
| ご契約内容確認備①> についてご確認いただきま<br>たか?<br>べての項目がご意向とあっている場合は、【確認<br>ました】をタップしてください。 | くご契約内容確認欄②~⑥>についてご確認いただ<br>きましたか?<br>すべての項目がご意向とあっている場合は、【確認<br>しました】をタップしてください。 |
| 細を閉じる ー                                                                     | 詳細を閉じる ー                                                                         |
| 3客様(ご契約者)»<br>住所                                                            |                                                                                  |
| 〒100-0001 東京都 千代田区 千代田<br>1 1 1                                             | ☆柱 (建物構造)<br>コンクリート造                                                             |
| 戻る確認しました                                                                    | 杨造级别<br>工權法                                                                      |
|                                                                             | - 戻る 確認しました                                                                      |